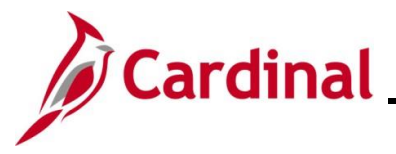

### **Reviewing and Correcting Voucher Errors Overview**

This Job Aid will walk through the processes for identifying, reviewing, and resolving Voucher Edit Check and Budget Check errors.

When a Voucher is created, it must go through the following processes in the order listed below:

- Saved (Submitted)
- Edit Check
- Budget Check
- Approval(s) as applicable
- Post
- Payment

Each process must complete successfully for the Voucher to move to the next process. When a Voucher has an error, it must be corrected, or it will not move to the next process.

Edit checking occurs immediately after the Voucher has been Saved (Submitted). Errors will display through pop-up messages and Cardinal will highlight the applicable fields in red. Errors also display on the **Error Summary** tab.

After a Voucher has successfully passed Edit Checking, it will go through Budget Check. Budget Checking cannot be done manually. The Budget Check Batch process runs approximately every 2 hours during the day and once overnight.

Agencies should have processes in place to run queries or complete online inquiries to identify and correct Edit Check and Budget Check errors throughout the day to avoid issues with Prompt Pay regulations.

There may be a rare occasion when a Voucher that was denied by the approver is corrected, and the denied status does not clear. The steps to address this error is included in this job aid.

**Navigation Note:** Please note that there may be a **Notify** button at the bottom of various pages utilized while completing the processes within this Job Aid. This "Notify" functionality is not currently turned on to send email notifications to specific users within Cardinal.

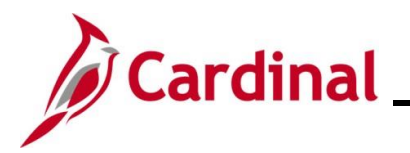

### AP312\_Reviewing and Correcting Voucher Errors

### **Table of Contents**

| Revision History                             | 3  |
|----------------------------------------------|----|
| Running the Voucher Error Report Query       | 4  |
| Reviewing and Correcting Edit Check Errors   | 5  |
| Reviewing and Correcting Budget Check Errors | 10 |

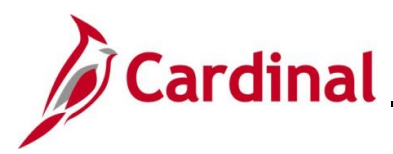

## AP312\_Reviewing and Correcting Voucher Errors

**Revision History** 

| Revision Date | Summary of Changes |
|---------------|--------------------|
| 1/13/2025     | Baseline           |

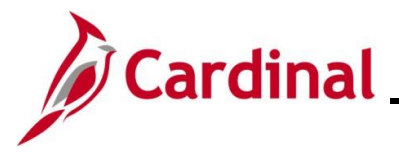

### Running the Voucher Error Report Query

The **Voucher Error Report Query** displays Vouchers with Edit Check and Budget Check errors by the specified Business Unit and Department. For details about this query, see the **Cardinal Accounts Payable and Expenses Reports Catalog** located on the Cardinal website under **Resources**.

This query can be accessed using the following navigation path:

#### Main Menu > Reporting Tools > Query > Query Viewer > V\_AP\_VCHR\_ERROR

| V_AP_VCH      | /_AP_VCHR_ERROR - Voucher Error Report |                           |              |            |              |                     |  |  |  |  |
|---------------|----------------------------------------|---------------------------|--------------|------------|--------------|---------------------|--|--|--|--|
| ×E            | *Business Unit 15100 Q                 |                           |              |            |              |                     |  |  |  |  |
| Responsible C | Responsible Org (% for All) %          |                           |              |            |              |                     |  |  |  |  |
| View Results  | ż                                      |                           |              |            |              |                     |  |  |  |  |
| Download res  | sults in : Excel SpreadSheet CSV       | Text File XML File (1 kb) |              |            |              |                     |  |  |  |  |
| View All      |                                        |                           |              |            |              | First 1-4 of 4 Last |  |  |  |  |
| Row           | Business Unit                          | Responsible Org           | Current Date | Voucher ID | Entry Status | Budget Status       |  |  |  |  |
| 1             | 15100                                  | 10000                     | 12/31/2024   | 00005692   | R            | Ν                   |  |  |  |  |
| 2             | 15100                                  | 10000                     | 12/31/2024   | 00005681   | P            | E                   |  |  |  |  |
| 3             | 15100                                  | 10000                     | 12/31/2024   | 00005685   | R            | Ν                   |  |  |  |  |
| 4             | 15100                                  | 10000                     | 12/31/2024   | 00005684   | R            | N                   |  |  |  |  |

There are two key statuses on this report that identify the type of error on a Voucher.

#### **Entry Status**

- **P** = Postable: the Voucher successfully passed Edit check
- **R** = Recycle: the Voucher contains an Edit check error or was Saved for Later

#### **Budget Status**

- **N** = Not checked: the Voucher has not gone through the Budget Check process
- **E** = Exception: the Voucher contains a Budget Check error

When a Voucher displays on this query, it will not go through any Voucher downstream processes until the error is corrected.

Navigate to the appropriate **Search** page to access the Voucher and make the necessary corrections.

The next two sections of this Job Aid will walk through the steps to access the appropriate **Search** page and then review and correct Edit Check and/or Budget Check errors.

- <u>Reviewing and Correcting Edit Check Errors</u>
- <u>Reviewing and Correcting Budget Check Errors</u>

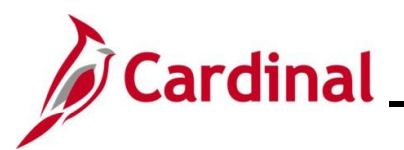

## AP312\_Reviewing and Correcting Voucher Errors

### **Reviewing and Correcting Edit Check Errors**

| Step | Action                                                               |
|------|----------------------------------------------------------------------|
| 1.   | Navigate to the Voucher Search page using the following path:        |
|      | Main Menu > Accounts Payable > Vouchers > Add/Update > Regular Entry |

#### The Voucher Add a New Value page displays.

| Favorites 🕶 | Main Menu 🔻            | > Accounts Payable | e ▼ → Vouchers ▼    | > Add/Update - | Regular Entry   |                                  |
|-------------|------------------------|--------------------|---------------------|----------------|-----------------|----------------------------------|
| (au ah ar   |                        |                    |                     |                |                 |                                  |
| oucher      |                        |                    |                     |                |                 |                                  |
|             |                        |                    |                     |                |                 | C Find an Existing Value         |
| Add a Ne    | w Value                |                    |                     |                |                 |                                  |
|             |                        |                    |                     |                |                 |                                  |
|             | *Business Unit         | 15100              |                     |                |                 |                                  |
|             | *Voucher ID            | NEXT               |                     |                |                 |                                  |
|             | *Voucher Style         | Regular Voucher    | ~                   |                |                 |                                  |
|             | Supplier Name          |                    | Q                   |                |                 |                                  |
|             | Short Supplier Name    |                    | Q.                  |                |                 |                                  |
|             | Supplier ID            |                    | Q                   |                |                 |                                  |
|             | Supplier Location      |                    | Q                   |                |                 |                                  |
| Addres      | ss Sequence Number     |                    | 00                  |                |                 |                                  |
|             | Invoice Number         |                    |                     |                |                 |                                  |
| (           | Fross Invoice Amount   |                    | 0.00                |                |                 |                                  |
|             | Freight Amount         |                    | 0.00                |                |                 |                                  |
|             | Misc Charge Amount     |                    | 0.00                |                |                 |                                  |
| Estimate    | d No. of Invoice Lines |                    | 1                   |                |                 |                                  |
| A           | dd                     |                    |                     |                |                 |                                  |
|             |                        |                    |                     |                |                 |                                  |
|             |                        |                    |                     |                |                 |                                  |
| ·           |                        |                    |                     |                |                 |                                  |
|             | or moro inf            | ormation no        | rtaining to t       | ha Cardinal    | EIN Soorch n    | ages refer to the Job Aid title  |
|             |                        |                    | al <b>FINI</b> Coom |                | This lab Aid is | ages, refer to the Job Ald title |
|             |                        | i the Cardina      | al FIN Searc        | ch Pages.      | This Job Ald Is | s located on the Cardinal        |
| V           | lebsite in J           | ob Aids un         | der Learnin         | lg.            |                 |                                  |
| С           | lick the <b>Fir</b>    | nd an Existi       | ng Value b          | utton.         |                 |                                  |
|             |                        |                    |                     |                |                 |                                  |
|             | O Find an              | Existing Value     |                     |                |                 |                                  |
|             |                        | Linding value      |                     |                |                 |                                  |

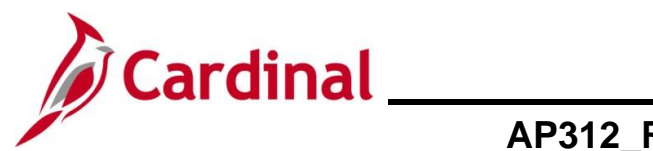

| Step                              | Action                                                                                                    |
|-----------------------------------|----------------------------------------------------------------------------------------------------|
| The Find                          | and Existing Value page displays.                                                                                                    |
| Favorites                         | Main Menu      Accounts Payable      Youchers      Add/Update      Regular Entry                                                                                                    |
| Voucher<br>Find<br>▼ Sea<br>Enter | an Existing Value<br>rch Criteria<br>any information you have and click Search. Leave fields blank for a list of all values.                                                                                                    |
| K                                 | Recent Searches Choose from recent searches V R Saved Searches Choose from saved searches V                                                                                                    |
|                                   | Business Unit 15100   Voucher ID begins with v   Invoice Number begins with v   Invoice Date •   Stort Supplier Name begins with v   Supplier ID begins with v   Supplier ID begins with v   Supplier Name begins with v   Supplier Name begins with v   Supplier Name begins with v   Supplier Name begins with v   Supplier Name begins with v   Supplier Name begins with v   Supplier Name •   Voucher Supplier Voucher •   Voucher Source •   voucher Source •   Now fewer options   Case Sensitive     Search Clear |
| j                                 | <ul> <li>If the Voucher Error Report query was run to identify errors, follow the steps below:</li> <li>Enter the applicable Voucher Number in the Voucher ID field</li> <li>Click the Search button to access that specific Voucher</li> <li>Proceed to Step 8 in this section of the Job Aid</li> <li>Voucher ID begins with </li> </ul>                                                                                                    |
| 4.                                | Click the Entry Status dropdown button and select "Recycle".                                                                                                    |
| 5.                                | Click the <b>Incomplete Voucher</b> dropdown button and select "Complete Voucher".                                                                                                    |
| 6.                                | Click the <b>Search</b> button.                                                                                                    |

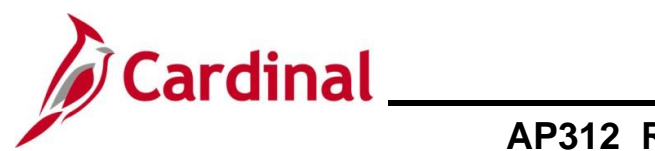

| Step                        | Action                                                                                                    |                            |                           |              |                         |             |                                             |                       |                    |               |                   |                       |                   |
|-----------------------------|----------------------------------------------------------------------------------------------------|----------------------------|---------------------------|--------------|-------------------------|-------------|---------------------------------------------|-----------------------|--------------------|---------------|-------------------|-----------------------|-------------------|
| The page                    | The page refreshes and the <b>Search Results</b> section displays all Vouchers with Edit Check errors.                                |                            |                           |              |                         |             |                                             |                       |                    |               |                   |                       |                   |
| Search Results 20 results - | Business Unit "15100" Entry Status                                                                                                    | "Recycle"                  |                           |              |                         |             |                                             |                       |                    |               |                   |                       |                   |
|                             |                                                                                                    |                            |                           |              |                         |             |                                             |                       |                    |               | View              | All   🛛 First 🕚       | 1-10 of 20 🕦 Last |
| Business<br>Unit            | pucher ID Invoice Number                                                                                                    | Gross<br>Invoice<br>Amount | Payment<br>Amount         | Invoice Date | Short Supplier Name     | Supplier ID | Supplier Name                               | Voucher<br>Style      | Related<br>Voucher | Entry Status  | Voucher<br>Source | Incomplete<br>Voucher |                   |
| 15100 01                    | 1685891 check chartfield                                                                                                    | 200                        | 200                       | 09/26/2024   | S&M CONTRA-001          | 0000070132  | S&M Contractor                              | Regular               | (blank)            | Recycle       | Online            | Complete              | >                 |
| 15100 01                    | 1685878 AP.2.A.41_1                                                                                                    | 900                        | 900                       | 09/18/2024   | SWIFTREACH-001          | 0000000116  | SwiftReach Networks<br>Inc                  | Regular               | (blank)            | Recycle       | Online            | Complete              | >                 |
| 15100 01                    | 1685853 T465327                                                                                                    | 248728.12                  | 248728.12                 | 2 08/02/2024 | VIRGINIA I-055          | 0000031508  | Virginia Information<br>Technologies Agency | Regular               | (blank)            | Recycle       | Online            | Incomplete            | >                 |
| i                           | If the search do errors.                                                                                                    | es not                     | retu                      | rn an        | y results,              | there a     | re curren                                   | tly n                 | o Vo               | uchers        | s with            | n Edit (              | Check             |
|                             | If there is only one error, Cardinal automatically displays the <b>Summary</b> tab for the specific Voucher with an Edit Check error. |                            |                           |              |                         |             |                                             | pecific               |                    |               |                   |                       |                   |
| 7.                          | If more than one open a specific                                                                                                    | e error<br>Vouch           | <sup>.</sup> disp<br>ner. | olays        | in the res              | ults, clic  | k the of t                                  | he <b>C</b>           | orill i            | <b>n</b> icon | (>)               | on the                | line to           |
|                             | 15100 01685878 AP.2.A.41_1                                                                                                    |                            |                           | 900          | 900 09/18/2024 SWIFTREA | CH-001 001  | 00000116 SwiftReach Netw<br>Inc             | <sup>vorks</sup> Regu | lar (blank)        | Recycle       | Online            | Complete              | >                 |
|                             |                                                                                                    |                            |                           |              |                         |             |                                             |                       |                    |               |                   |                       |                   |

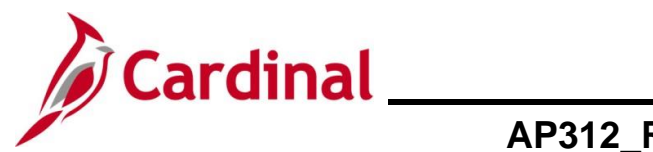

| Step        | Actio                        | on                                                                                                 |                                                             |
|-------------|------------------------------|----------------------------------------------------------------------------------------------------|-------------------------------------------------------------|
| The Sum     | mary t                       | tab displays for the selected Voucher.                                                             |                                                             |
| Favori      | tes 🔻                        | Main Menu                                                                                          | Update  → Regular Entry                                     |
| Sum         | mary R                       | Related Documents Invoice Information Payments Voucher Attribution                                 | utes Error Summary                                          |
|             | Business                     | s Unit 15100 Invoice Date                                                                          | ■ 12/26/2024                                                |
|             | Vouch                        | ner ID 00005692 Invoice N                                                                          | o 12345678                                                  |
|             | Voucher Supplier N           | Style Regular Invoice Tot                                                                          | tal 750.12 USD                                              |
|             | Supplier N                   | Name Pyramid Paper Company<br>6510 N 54TH ST<br>VA10054801<br>EVAAD11033<br>TAMPA, FL 33610-1908   |                                                             |
|             | Entry St                     | Status Recycle Pay Terr                                                                            | ms Net 30                                                   |
|             | Match St                     | itatus No Match Voucher Source                                                                     | ce Online                                                   |
| A           | Post St                      | Status Unposted Created C                                                                          | In ONL<br>Dn 12/26/2024 4:39PM                              |
|             |                              | Created E                                                                                          | By V_TRN_FINUSER001                                         |
|             |                              | Last Upda                                                                                          | te 12/30/2024 5:19PM                                        |
|             | Budget St                    | status Not Chk'd Modified E                                                                        | By V_TRN_FINUSER001                                         |
| Budg        | et Misc St                   | ERS lyp<br>Status Valid Close Statu                                                                | pe Not Applicable                                           |
|             | *View Rel                    | elated Payment Inquiry V Go                                                                        |                                                             |
|             | oturn to C                   | Casrah - Drovingun in Lint - Navi in Lint - Natify - Of Daf                                        |                                                             |
|             | ceturn to Se                 |                                                                                                    |                                                             |
| Summa       | ary   Relate                 | ed Documents   Invoice Information   Payments   Voucher Attributes   Error S                       | ummary                                                      |
| 8.          | Click                        | the Error Summary tab to review the error.                                                         |                                                             |
|             |                              |                                                                                                    |                                                             |
|             | Sun                          | mmary Related Documents Invoice Information Payr                                                   | nents Voucher Attributes Frror Summary                      |
|             |                              | <b>,</b> <u>,</u> <u>,</u> <u>,</u> <u>,</u> <u>,</u> <u>,</u> <u>,</u> <u>,</u> <u>,</u> <u>,</u> |                                                             |
| The Erro    | r Sumr                       | mary tab displays.                                                                                 |                                                             |
| Favorites - | Main N                       | Menu   Accounts Payable   Vouchers   Add/Update   Regular Entry                                    |                                                             |
| Summary     | Related Do                   | Documents Invoice Information Payments Voucher Attributes Error Summary                            |                                                             |
| Business    | Unit 15100                   | Invoice Number 12345678                                                                            |                                                             |
| Vouch       | er ID 0000569                | 692 Invoice Date 12/26/2024                                                                        |                                                             |
|             | Style Regular                | ar Voucher Total 750.12 USD                                                                        |                                                             |
| Header E    | Errors                       |                                                                                                    | Personalize   Find   View All   🔄   🧱 First 🕢 1 of 1 🕢 Last |
| Field Name  | ,                            | Message                                                                                            |                                                             |
| Gross Invo  | ice Amount                   | Voucher is out of Balance                                                                          |                                                             |
| Summary   F | n to Search<br>Related Docum | Internation   Payments   Voucher Attributes   Error Summary                                        |                                                             |
| i           | The e                        | error(s) display on this tab for the selected Vouc                                                 | cher.                                                       |

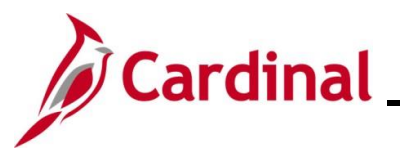

| Step | Action                                                                                                    |                                                                                                    |                                                                                                    |  |  |  |  |  |  |  |
|------|----------------------------------------------------------------------------------------------------|----------------------------------------------------------------------------------------------------|----------------------------------------------------------------------------------------------------|--|--|--|--|--|--|--|
| 9.   | Review the error an<br>Check error messa                                                                                                    | nd make the correction as approp<br>ges and the steps to correct ther                                                                                                    | priate. See the table below for the Edit n.                                                                                                    |  |  |  |  |  |  |  |
|      | Message                                                                                                    | Error Description                                                                                                    | Steps to Correct                                                                                                    |  |  |  |  |  |  |  |
|      | Voucher is out of<br>Balance                                                                                                    | Occur when the amount in<br>the Voucher header does not<br>match the total of the Invoice<br>line amounts, or the total of<br>the distribution amounts on<br>an Invoice line does not<br>match the amount on the<br>Invoice line.                                           | <ul> <li>Click the Invoice Information tab</li> <li>Review the Total field and the Distribution Line(s) amount(s)</li> <li>Make the adjustment as applicable so that the amounts are equivalent</li> </ul> |  |  |  |  |  |  |  |
|      | Invoice line 1<br>has an invalid<br>ChartField<br>combination<br>Account/Fund in<br>group<br>ACCTFNDREQ<br>on Distributio                                                 | Occurs when a Voucher's<br>accounting entries include a<br>combination of values that is<br>not valid from an accounting<br>perspective – for example, a<br><b>Cost Center</b> and a<br><b>Department</b> combination that<br>is not permitted in the Chart<br>of Accounts. | <ul> <li>Click the Invoice Information tab</li> <li>Review the Distribution Lines<br/>section to enter/update the<br/>distribution as appropriate</li> </ul>                                               |  |  |  |  |  |  |  |
| 10.  | Once the correction                                                                                                    | n(s) have been made, click the <b>S</b>                                                                                                    | ave button to submit it for processing.                                                                                                    |  |  |  |  |  |  |  |
|      | Save                                                                                                    | Save For Later                                                                                                    |                                                                                                    |  |  |  |  |  |  |  |
| i    | If there is more than one Voucher that requires review and correction, use the <b>Next in List</b> or <b>Previous in List</b> buttons to access it and repeat steps 8-10. |                                                                                                    |                                                                                                    |  |  |  |  |  |  |  |

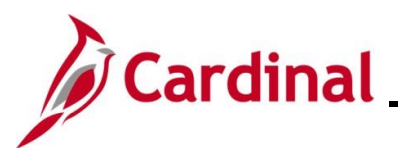

## AP312\_Reviewing and Correcting Voucher Errors

### **Reviewing and Correcting Budget Check Errors**

| Step | Action                                                                                          |
|------|-------------------------------------------------------------------------------------------------|
| 1.   | Navigate to the Voucher Search page using the following path:                                   |
|      | Main Menu > Commitment Control > Review Budget Check Exceptions > Accounts<br>Payable > Voucher |

#### The Voucher Search page displays.

| Favorites ↓<br>Voucher<br>Find ar<br>Searc<br>Enter ar | Main Menu                                                                                                    |
|--------------------------------------------------------|----------------------------------------------------------------------------------------------------|
| 3                                                      | Recent Searches Choose from recent searches 🗸 🎢 Saved Searches Choose from saved searches 🗸                                                                                                    |
|                                                        | Commitment Control Tran ID begins with   Commitment Control Tran Date =   *Business Unit =  15100  Voucher ID begins with   Process Instance =   Process Instance =   Process Status =   Clear  Clear                                                                                          |
| i                                                      | For more information pertaining to the Cardinal FIN Search pages, refer to the Job Aid titled "Overview of the Cardinal FIN Search Pages". This Job Aid is located on the Cardinal Website in <b>Job Aids</b> under <b>Learning</b> .                                                          |
| <b>i</b>                                               | <ul> <li>If the Voucher Error Report query was run to identify errors, follow the steps below:</li> <li>Enter the Voucher Number in the Voucher ID field</li> <li>Click the Search button to access that specific Voucher</li> <li>Proceed to Step 6 in this section of the Job Aid</li> </ul> |
| 2.                                                     | If the <b>Business Unit</b> field does not default, enter it in the <b>Business Unit</b> field.<br>*Business Unit = v 15100                                                                                                    |
| 3.                                                     | Click the <b>Process Status</b> dropdown button and select "Errors Exist".                                                                                                    |

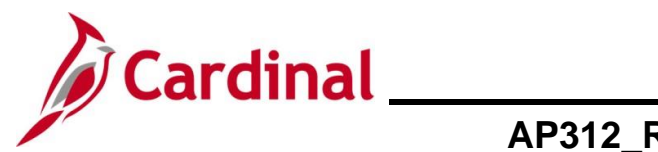

| Step            | Action                                                                                                    |                                   |                     |               |                      |                   |               |  |  |  |  |
|-----------------|----------------------------------------------------------------------------------------------------|-----------------------------------|---------------------|---------------|----------------------|-------------------|---------------|--|--|--|--|
| 4.              | Click the Sea                                                                                                    | rch button.                       |                     |               |                      |                   |               |  |  |  |  |
|                 | Search Clear                                                                                                    |                                   |                     |               |                      |                   |               |  |  |  |  |
| i               | If the search does not return any results, there are currently no Vouchers with Budget Check errors.                       |                                   |                     |               |                      |                   |               |  |  |  |  |
|                 | If there is only with a Budget                                                                                             | / one error, Caro<br>Check error. | dinal automa        | tically displ | ays the <b>Sum</b> i | mary tab fo       | r the Voucher |  |  |  |  |
| The sear        | ch results displa                                                                                                    | ay in the <b>Search</b>           | n <b>Results</b> se | ction of the  | page.                |                   |               |  |  |  |  |
| <b>▼ S</b><br>4 | e <mark>arch Results</mark><br>results - Bu                                                                                | usiness Unit "1                   | 5100" Proc          | ess Status    | s "Errors Exis       | st"               |               |  |  |  |  |
|                 |                                                                                                    |                                   |                     | ١             | View All F           | irst 🕚 1-4 o      | f 4 🕟 Last    |  |  |  |  |
|                 | Commitment<br>Control Tran ID                                                                                              | Commitment<br>Control Tran Date   | Business Unit       | Voucher ID    | Process<br>Instance  | Process<br>Status |               |  |  |  |  |
|                 | 0000286449                                                                                                    | 07/18/2024                        | 15100               | 00076550      | 574710               | Error             | >             |  |  |  |  |
|                 | 0000286451 07/18/2024 15100 00076554 574710 Error >                                                                        |                                   |                     |               |                      |                   |               |  |  |  |  |
|                 |                                                                                                    |                                   |                     |               |                      |                   |               |  |  |  |  |
| 5.              | If more than one error displays in the results, click the <b>Drill in</b> icon (>) on the line to open a specific Voucher. |                                   |                     |               |                      |                   |               |  |  |  |  |
|                 | 0000286451                                                                                                    | 07/18/2024                        | 15100               | 00076554      | 574710 E             | rror              | >             |  |  |  |  |

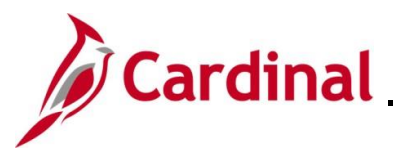

| Ste                                  | ер                                                                                                  | Action   |                            |             |                          |                |          |          |  |
|--------------------------------------|----------------------------------------------------------------------------------------------------|----------|----------------------------|-------------|--------------------------|----------------|----------|----------|--|
| The Voucher Exceptions tab displays. |                                                                                                    |          |                            |             |                          |                |          |          |  |
| F                                    | Favorites  Main Menu  Commitment Control  Review Budget Check Exceptions  Accounts Payable  Voucher |          |                            |             |                          |                |          |          |  |
|                                      | Voucher Exceptions                                                                                  |          |                            |             |                          |                |          |          |  |
|                                      | Business Unit 15100 Voucher ID 00005681 - Actions                                                   |          |                            |             |                          |                |          |          |  |
|                                      | *Exception Type Error Override Transacti<br>Maximum Rows 100 More Budgets Exi:                      |          |                            |             |                          | <b>()</b>      | 5        |          |  |
|                                      | Search Advanced Budget Criteria                                                                     |          |                            |             |                          |                |          |          |  |
|                                      | Budgets with Exceptions       Personalize   Find   View All   🔄   🔡       First 🚯 1-2 of 2 🕟 Last   |          |                            |             |                          |                |          |          |  |
|                                      | Budget Override                                                                                     |          | Business Unit Ledger Group |             | Exception                | More Detail    | Override | Transfer |  |
|                                      | 1                                                                                                   | æ        | 15100                      |             | Eveneda Budgat Talaranaa | Moro Dotail    | Budget   | Co To .  |  |
|                                      | 1                                                                                                   | ~        | 15100                      | CC_ALLOI    | Exceeds Budget Tolerance | More Detail    |          |          |  |
|                                      | 2                                                                                                   | æ        | 15100                      | CC_APPROP   | Exceeds Budget Tolerance | More Detail    |          | Go To 🗾  |  |
|                                      | Save Return to Search T Previous in List Notify                                                     |          |                            |             |                          |                |          |          |  |
| V                                    | Voucher Exceptions   Line Exceptions                                                                |          |                            |             |                          |                |          |          |  |
|                                      |                                                                                                    | Daviau   | , the e E even             |             | and in the Execution     | field          |          |          |  |
| 6.                                   | 6. Review the Eexception message in the Exception field.                                            |          |                            |             |                          |                |          |          |  |
|                                      | Exception                                                                                           |          |                            |             |                          |                |          |          |  |
|                                      | Exceeds Budget Tolerance                                                                            |          |                            |             |                          |                |          |          |  |
|                                      |                                                                                                    |          |                            |             |                          |                |          |          |  |
| 7.                                   |                                                                                                    | Click th | ne Line Ex                 | ceptions ta | b to view line informat  | ion for the Vo | ucher.   |          |  |
|                                      | Voucher Exceptions         Line Exceptions                                                          |          |                            |             |                          |                |          |          |  |
|                                      |                                                                                                    |          |                            |             |                          |                |          |          |  |

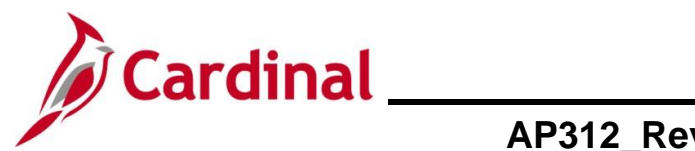

| Step                              | Action                                                                                                    |                             |                       |                    |             |                |                                        |                            |                   |                  |                 |
|-----------------------------------|----------------------------------------------------------------------------------------------------|-----------------------------|-----------------------|--------------------|-------------|----------------|----------------------------------------|----------------------------|-------------------|------------------|-----------------|
| The Line Exceptions tab displays. |                                                                                                    |                             |                       |                    |             |                |                                        |                            |                   |                  |                 |
| Favorite                          | es ▼ Main Me                                                                                                    | nu <del>v</del> → Cor       | mmitment Control 🔻    | > Review           | Budget Chec | k Exceptions 🔻 | > Accounts                             | Payable                    | ► > Vo            | oucher           |                 |
| Vouche                            | Voucher Exceptions Line Exceptions                                                                                                    |                             |                       |                    |             |                |                                        |                            |                   |                  |                 |
|                                   | Business Unit                                                                                                    | 15100                       | Voucher               | ID 0000568         | Action:     | ;              |                                        |                            |                   |                  |                 |
|                                   | *Line Status Error V Override Transaction                                                                                                    |                             |                       |                    |             |                |                                        |                            |                   |                  |                 |
|                                   | Maximum Rows 100 More Lines Exist                                                                                                    |                             |                       |                    |             |                |                                        |                            |                   |                  |                 |
| Sec                               | Line From Q Line Thru Q                                                                                                    |                             |                       |                    |             |                |                                        |                            |                   |                  |                 |
| Tree                              |                                                                                                    |                             |                       |                    |             |                |                                        |                            |                   | Last             |                 |
| Line                              | Transaction Lines with Budget Exceptions       Personalize   Find   View All   [2]   [1]       First (1) of 1 (2) Last         Line Values       Line Chartfields       Line Amount       IIII) |                             |                       |                    |             |                |                                        |                            | Last              |                  |                 |
|                                   | Details                                                                                                    |                             | Distribution Line     |                    | Budget      | Budget Date G  |                                        | Business                   | Unit              |                  |                 |
|                                   | ⊕ <b>_</b>                                                                                                    |                             | 1 1                   |                    | 07/01/2     | 024            | 151                                    | 00                         |                   |                  |                 |
| <b>i</b><br>8.                    | Review th<br>with Budg                                                                                                    | e line infori<br>get Except | mation for the        | e Vouch<br>which a | ner on thar | e three tal    | oucner.<br>os under<br><b>_ines Cl</b> | r the 1<br>h <b>artfie</b> | 「ransa<br>elds, a | action<br>and Li | s Lines<br>ne   |
|                                   | Line Values Line Chartfields Line Amount (553)                                                                                                    |                             |                       |                    |             |                |                                        |                            |                   |                  |                 |
|                                   | Details                                                                                                    |                             | ine Distribution Line |                    | В           | Budget Date    |                                        | GL Business Unit           |                   |                  |                 |
|                                   | Ð                                                                                                    |                             | 1 1                   | 1 1                |             | 07/01/2024     |                                        | 15100                      |                   |                  |                 |
|                                   | Line Values Line Amount (FFF)                                                                                                    |                             |                       |                    |             |                |                                        |                            |                   |                  |                 |
|                                   | Details L                                                                                                    | ine Distribution            | n Line Account        | Fund               | Program     | Department     | Cost<br>Center                         | Task                       | FIPS              | Asset            | Agency<br>Use 1 |
|                                   | Ð                                                                                                    | 1 1                         | 5012750               | 01000              | 799001      | 92100          |                                        |                            |                   |                  | •               |
|                                   |                                                                                                    |                             |                       |                    |             |                |                                        |                            |                   |                  |                 |
|                                   | Line Values Line Chartfields Line Amount                                                                                                    |                             |                       |                    |             |                |                                        |                            |                   |                  |                 |
|                                   | Details Line Distribution Line Monetary Amount Currency Foreign Ar                                                                                                    |                             |                       |                    |             |                | oreign Amo                             | ount Foreign Currency      |                   |                  |                 |
|                                   | H         1         10,000,000.00         USD         10,000,000.00                                                                                                    |                             |                       |                    |             |                | .00 USD                                |                            |                   |                  |                 |

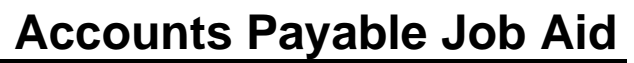

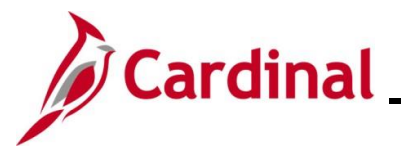

| Step | Action                                                                                                    |  |  |  |  |  |
|------|----------------------------------------------------------------------------------------------------|--|--|--|--|--|
| i    | Correcting Budget Check errors is not always a straight-forward process as actions will vary depending on the error.                                                                                                    |  |  |  |  |  |
|      | Below are some examples of basic steps that can be taken after reviewing the line information:                                                                                                    |  |  |  |  |  |
|      | <ul> <li>Ensure the ChartFields and amounts are accurate as in some cases it may be a keying error</li> <li>If the error is from an account where funds are drawn down on a specific date, it may be permissible (follow agency guidelines) to leave the Voucher and check that the Budget Check error clears once the funds are drawn down</li> </ul> |  |  |  |  |  |
|      | Work with the agency Accounting Supervisor if the cause of the error is not known after researching the options listed above.                                                                                                    |  |  |  |  |  |
|      | Budget Check errors must be addressed and corrected for the Voucher to continue through downstream processing (approval, posting and payment).                                                                                                    |  |  |  |  |  |
| i    | If there is more than one Voucher that requires review and correction, use the <b>Next in List</b> or <b>Previous in List</b> buttons to access it and repeat steps 6-8.                                                                                                    |  |  |  |  |  |
|      | Return to Search       Tervious in List                                                                                                    |  |  |  |  |  |
| 9.   | After correcting a Budget Check error, run the <b>Voucher Error Query Report</b> or navigate back to this page to verify that the Budget Check error has cleared.                                                                                                    |  |  |  |  |  |
| i    | Remember that Budget Checking runs approximately every 2 hours throughout the day so it may take a couple of hours before the error clears.                                                                                                    |  |  |  |  |  |